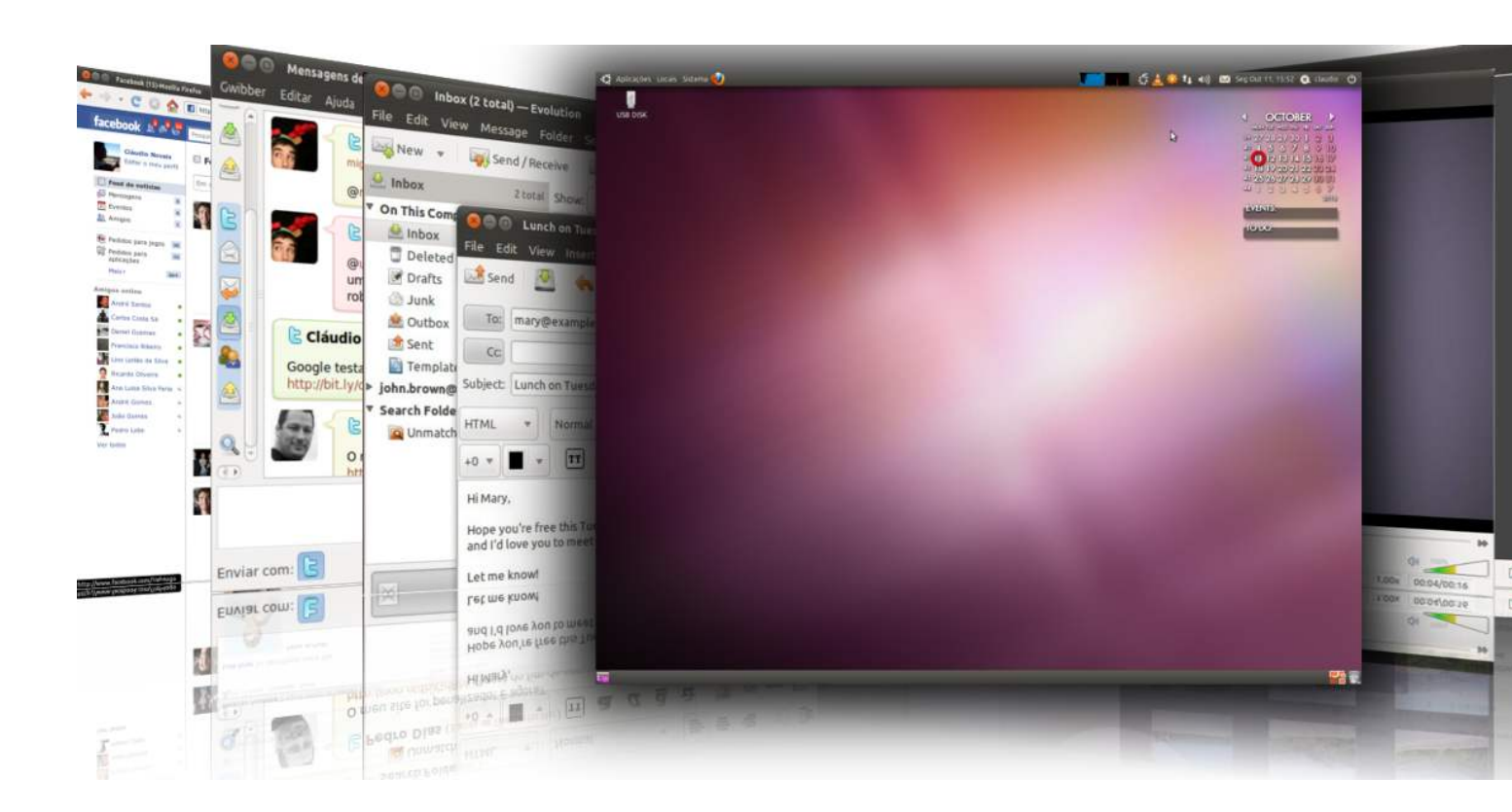

Este tutorial é indicado a pessoas que acabaram de ouvir sobre o Ubuntu, aqueles que nunca instalaram o Ubuntu antes e querem testá-lo, mas não sabem como. O tutorial irá tornar as coisas muito simples para você, mas se você se perder em algum lugar no meio da instalação e precisar de ajuda, entre em contato conosco.

# REQUISITOS

Você vai precisar da imagem ISO do Ubuntu Desktop 10.10 que corresponde à sua arquitetura de hardware (i386 ou amd64), e poderá ser baixado <u>aqui</u>. Quando o download terminar, grave a imagem ISO com o seu aplicativo favorito de gravação de CD/DVD (Nero, o CDBurnerXP, Roxio) em um CD virgem na velocidade de 8Mx.

Recoloque ou deixe o CD no seu aparelho de CD/DVD-ROM e reinicie o computador para iniciar a partir do CD. Pressione F8, F11 ou F12 (dependendo da sua BIOS) para selecionar o CD/DVD-ROM como o dispositivo de boot.

Aguarde o CD carregar ...

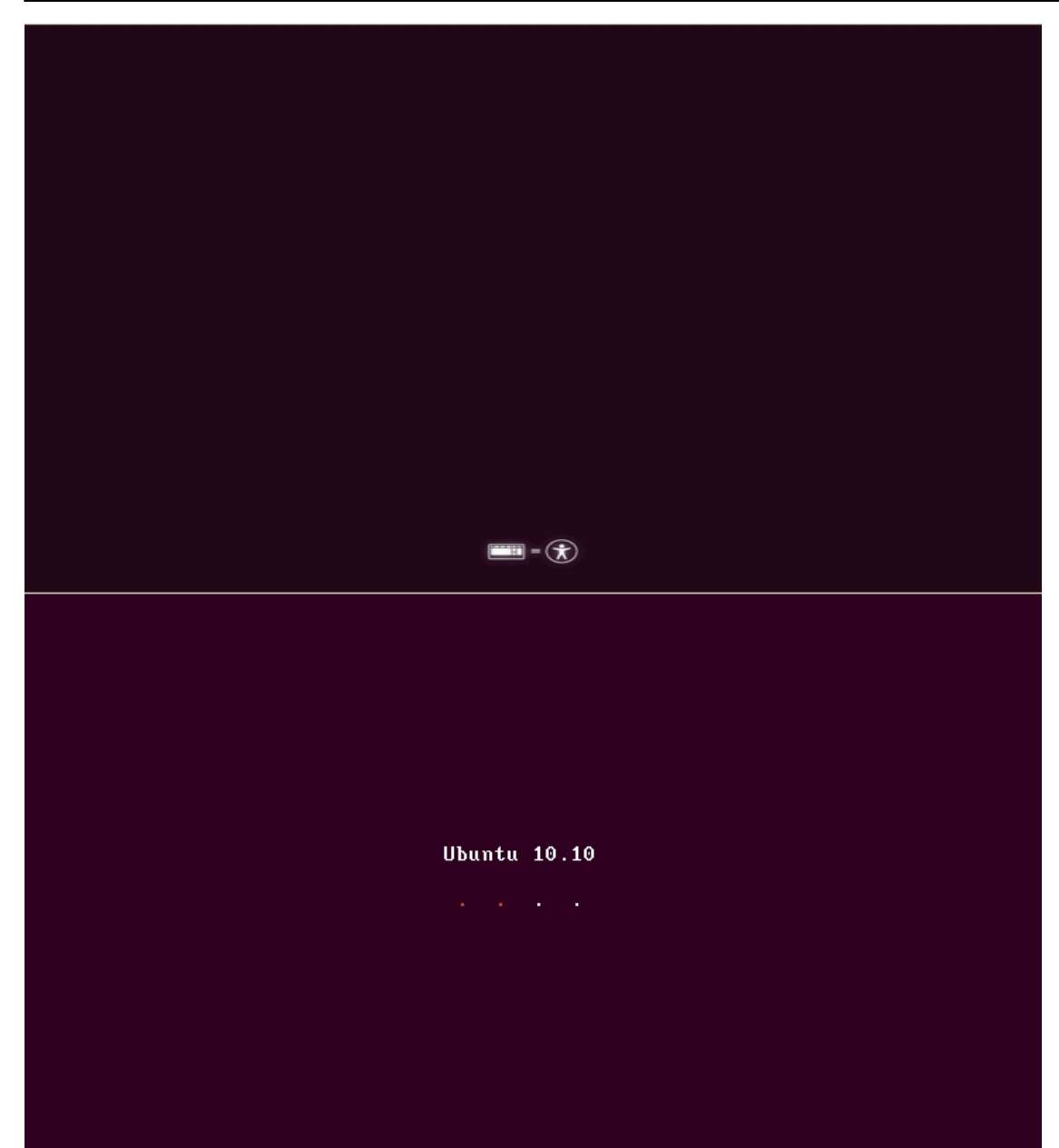

Em alguns minutos você vai ver o papel de parede e o assistente de instalação.

Escrito por Carlos Valente Seg, 18 de Outubro de 2010 13:58 - Última atualização Seg, 03 de Janeiro de 2011 17:16

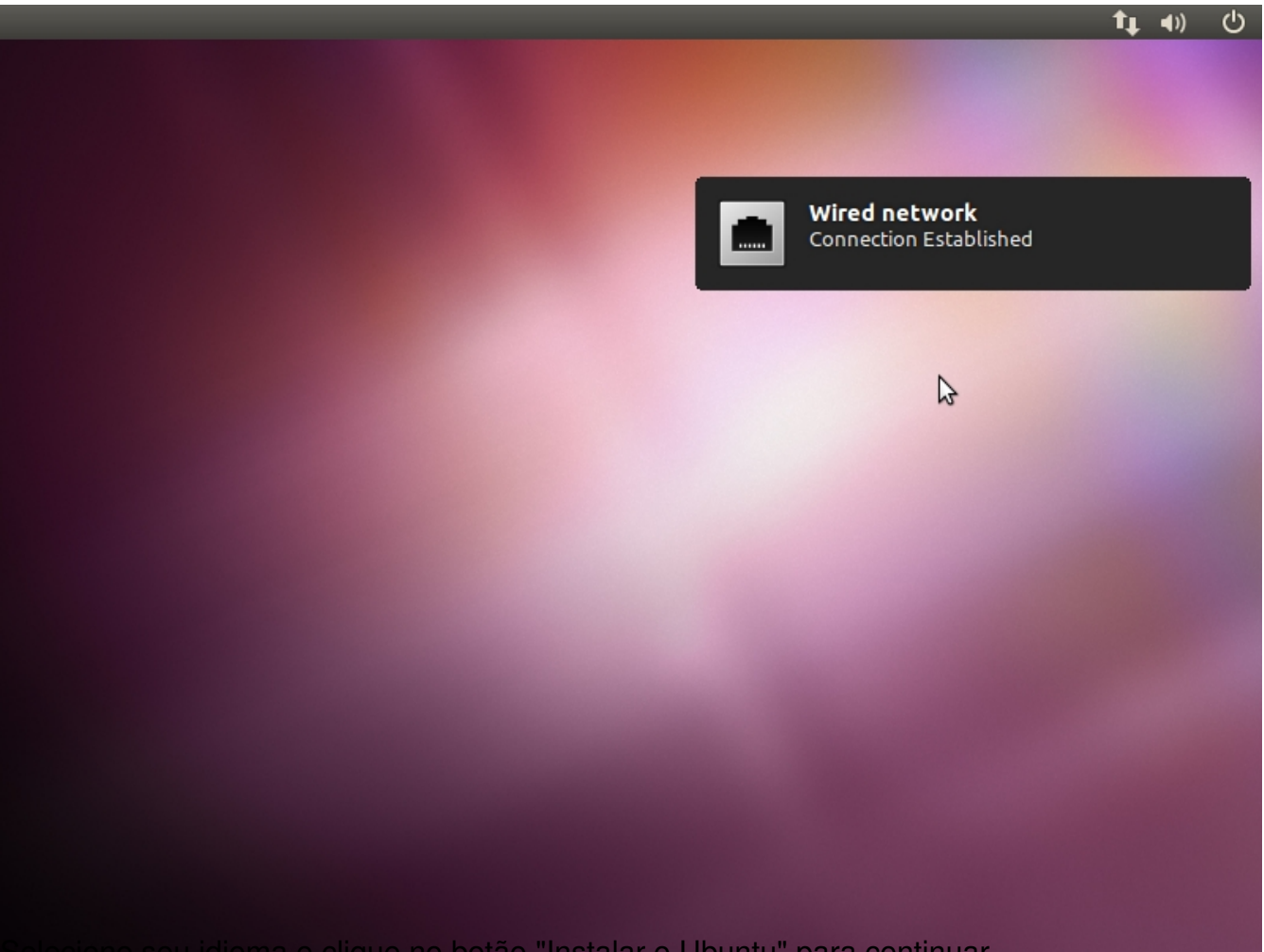

Selecione seu idioma e clique no botão "Instalar o Ubuntu" para continuar.

#### Escrito por Carlos Valente Seg, 18 de Outubro de 2010 13:58 - Última atualização Seg, 03 de Janeiro de 2011 17:16

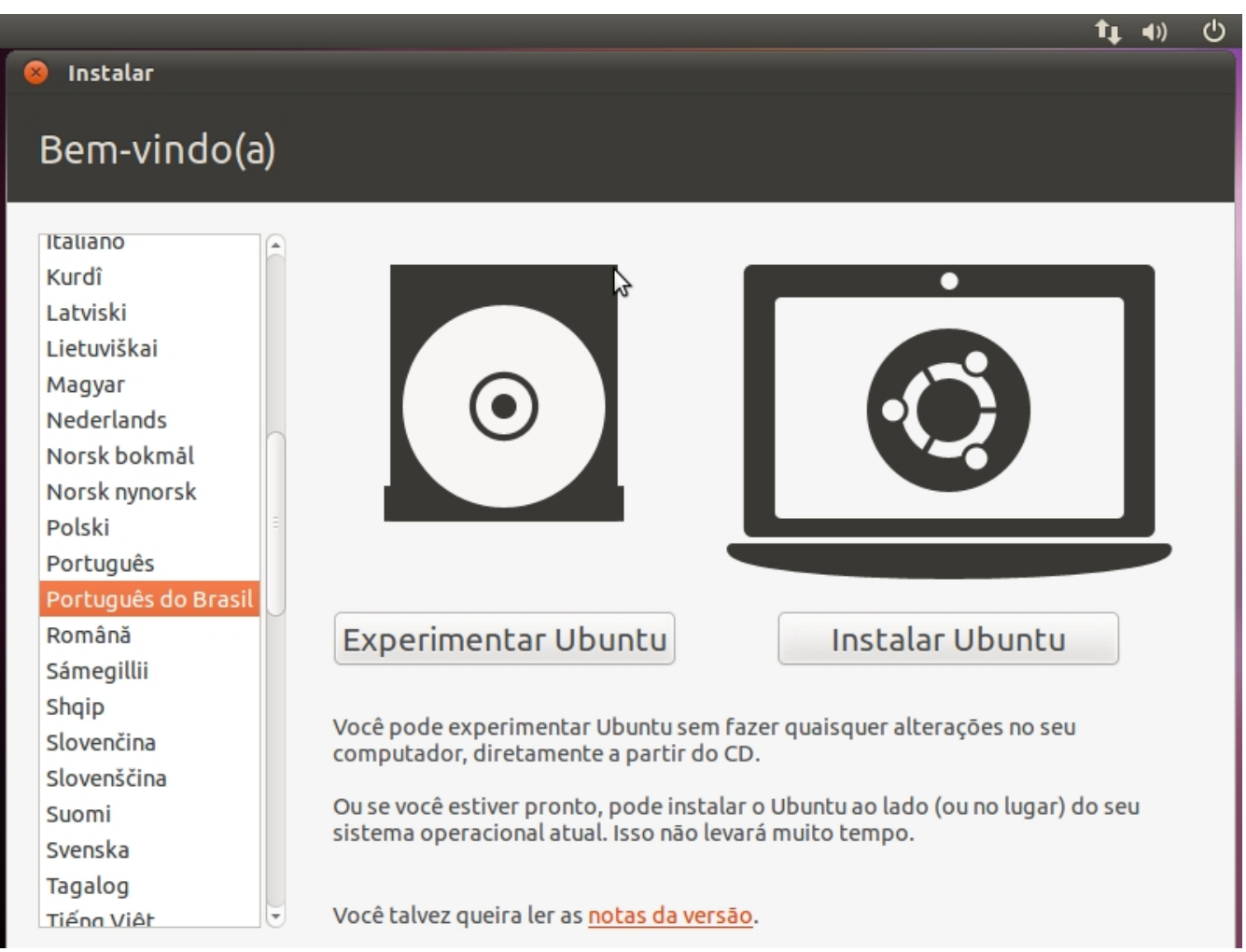

PREPARANDO PARA INSTALAR O UBUNTU

Verifique se você tem todos os requisitos listados. Opcionalmente, você pode optar por baixar as atualizações durante a instalação e/ou instalar software de terceiros, tais como o suporte a MP3. Esteja avisado desde já que se você selecionar as opções, o processo de instalação será um pouco mais demorado!

#### Escrito por Carlos Valente

Seg, 18 de Outubro de 2010 13:58 - Última atualização Seg, 03 de Janeiro de 2011 17:16

|                    | <b>ثل</b> طا)                                                                                                    |
|--------------------|----------------------------------------------------------------------------------------------------|
|                    |                                                                                                    |
| Ins                | talar                                                                                                    |
| Pre                | parando para instalar Ubuntu                                                                                                    |
| Para r             | nelhores resultados, por favor certifique-se que este computador:                                                                                                    |
| ~                  | Tem pelo menos 2.6 GB de espaço disponível em disco                                                                                                    |
| -                  | está conectado a uma fonte de energia                                                                                                    |
| ~                  | está conectado na Internet                                                                                                    |
| 🗹 Ba               | ixar atualizações enquanto instala                                                                                                    |
| Ubunt<br>algun:    | u usa parte de programas de terceiros para exibir Flash, MP3 e outras mídias, e para funcionar com<br>s dispositivos sem fio. Alguns destes programas são de código fechado. O programa está sujeito<br>rmos da licença incluídos com a documentação destes programas. |
| aos te             |                                                                                                    |
| aos te<br>Ins<br>O | i <mark>talar esse programa de terceiro</mark><br>olugin Fluendo MP3 inclui tecnologia de decodificação de áudio MPEG layer-3 licenciada da Fraunhofer IIS e Thomson.                                                                                                  |

ALOCAR ESPAÇO EM DISCO

Nesta tela você tem opções:

### 1. Instalar lado-a-lado com outros sistemas operacionais

Escolha esta opção apenas se você tiver outro sistema operacional (ex. Windows) e quer um sistema em dual boot. Lembre-se que, após a instalação, o boot do Windows será substituído pelo gerenciador de inicialização do Ubuntu.

### 2. Apagar e usar o disco inteiro

Escolha esta opção se você quiser excluir o seu sistema operacional existente, ou o disco rígido já está vazio e quer deixar o instalador particionar automaticamente o disco rígido para você. Esta é a opção recomendada para todos os usuários, especialmente aqueles que querem uma máquina com um único sistema operacional nele.

#### 3. Especificar particionamento manualmente (avançado)

Esta opção é recomendada apenas para usuários avançados, para criar partições especiais ou formatar o disco rígido com arquivos diferente do padrão. Mas também pode ser usado para criar uma partição /home, que é muito útil em caso de reinstalar todo o sistema.

Veja como você fazer um particionamento manual com o /home:

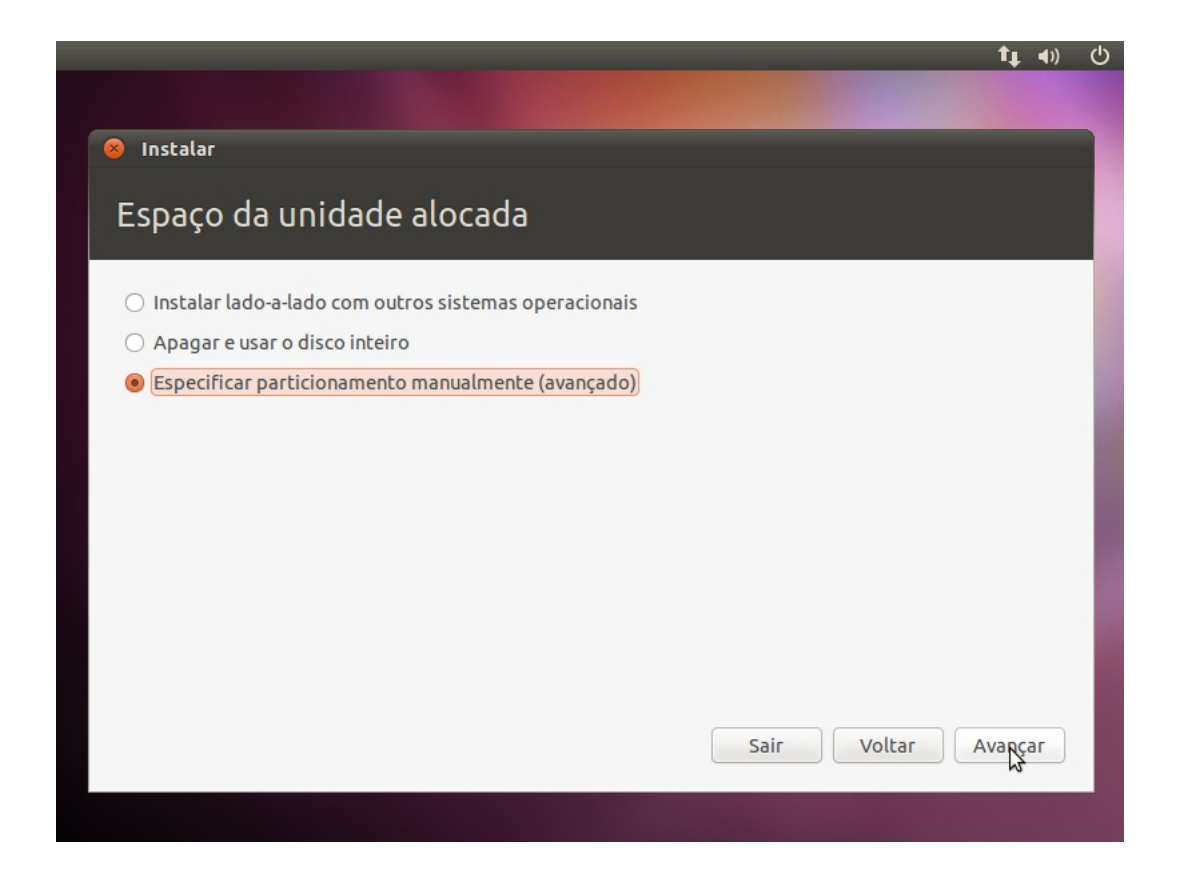

- Selecione a opção "Especificar partições manualmente (avançado) e clique no botão Avançar";

- Certifique-se que o disco rígido selecionado é o correto. /dev/sda é o primeiro disco rígido físico. /dev/sdb é o segundo disco rígido em sua máquina e assim por diante. Desta forma, certifique-se que você sabe que é o disco que deseja formatar. Caso contrário, perderá todos os dados nesse disco rígido;

- Digamos que a unidade selecionada está vazia (nenhum outro sistema operacional ou dados importantes nele), mas que já tenha algumas partições. Selecione cada uma das partições e clique no botão "Excluir". Após alguns segundos, ele vai dizer "espaço livre". Faça isso com as outras partições do disco rígido selecionado, até que todos elas sejam apagadas e você tem um único "espaço livre" de entrada;

# Escrito por Carlos Valente

Seg, 18 de Outubro de 2010 13:58 - Última atualização Seg, 03 de Janeiro de 2011 17:16

|                                                                      | Ť <b>↓</b> ∢))                                                                                                    | C |
|----------------------------------------------------------------------|----------------------------------------------------------------------------------------------------|---|
|                                                                      |                                                                                                    |   |
| Instalar                                                             | <b>N</b>                                                                                                    |   |
| Espaço da unidade alocada                                            |                                                                                                    |   |
|                                                                      |                                                                                                    |   |
| Free space     8.6 GB                                                |                                                                                                    |   |
| Dispositivo Tipo Ponto de montagem Formatar? Ta                      | manho Usado                                                                                                    |   |
| /dev/sda                                                             | ROMR                                                                                                    |   |
|                                                                      |                                                                                                    |   |
| Nova tabela de partição Adicionar Alterar A                          | pagar Reverter                                                                                                    |   |
| Gerenciador de inicialização<br>Device for boot loader installation: |                                                                                                    |   |
| /dev/sda ATA VBOX HARDDISK (8.6 GB)                                  | •                                                                                                    |   |
|                                                                      | Sair Voltar Instalar agora                                                                                                    |   |
|                                                                      |                                                                                                    |   |
| Instalar Espaco da unidade alocada                                   |                                                                                                    |   |
| riar uma nova partição                                               |                                                                                                    |   |
| ipo para a nova partição:                                            | Primária O Lógica                                                                                                    |   |
| Novo tamanho da partição em megabytes (1000000 bytes):               | 3000                                                                                                    | 1 |
| ocalização para a nova partição:                                     | Início     Fim                                                                                                    |   |
| Jsar como:                                                           | Sistema de arquivos com "journaling" ext4                                                                                                    | • |
| Ponto de montagem:                                                   | /                                                                                                    | ~ |
|                                                                      | Cancelar OK                                                                                                    |   |
| Device for boot loader installation:                                 |                                                                                                    |   |
| /dev/sda ATA VBOX HARDDISK (8.6 GB)                                  |                                                                                                    |   |
|                                                                      | Sair Voltar Instalar agora                                                                                                    |   |
|                                                                      |                                                                                                    |   |
|                                                                      | n ferdit for the state of the state of the s |   |

# Escrito por Carlos Valente

Seg, 18 de Outubro de 2010 13:58 - Última atualização Seg, 03 de Janeiro de 2011 17:16

| Instalar                                                                                                    |                                                                                             |                                                                                                    |                                                                                    |                                                      |                                                                                  |                           |                                                                    |           |
|----------------------------------------------------------------------------------------------------|---------------------------------------------------------------------------------------------|----------------------------------------------------------------------------------------------------|------------------------------------------------------------------------------------|------------------------------------------------------|----------------------------------------------------------------------------------|---------------------------|--------------------------------------------------------------------|-----------|
| FSNACO<br>Criar partiçã                                                                                                    | da u                                                                                        | nidade aloca                                                                                                    | da                                                                                 |                                                      |                                                                                  |                           |                                                                    |           |
| r uma nov                                                                                                    | a part                                                                                      | ição                                                                                                    |                                                                                    |                                                      |                                                                                  |                           |                                                                    |           |
| oo para a nov                                                                                                    | a partio                                                                                    | ;āo:                                                                                                    |                                                                                    | Pri                                                  | mária 🔓                                                                          | 🔿 Lógica                  |                                                                    |           |
| ovo tamanho                                                                                                    | da part                                                                                     | ição em megabytes (1                                                                                                    | 000000 bytes):                                                                     | : 3542                                               |                                                                                  |                           |                                                                    | ÷         |
| calização par                                                                                                    | ra a nov                                                                                    | a partição:                                                                                                    |                                                                                    | 🖲 Inío                                               | cio                                                                              | ○ Fim                     |                                                                    |           |
| ar como:                                                                                                    |                                                                                             |                                                                                                    |                                                                                    | Sister                                               | ma de arquivos co                                                                | m "journaling"            | ext4                                                               | ~         |
| nto de mont                                                                                                    | agem:                                                                                       |                                                                                                    |                                                                                    | /hom                                                 | e                                                                                |                           |                                                                    | ~         |
|                                                                                                    |                                                                                             |                                                                                                    |                                                                                    |                                                      |                                                                                  | Cancelar                  | OK                                                                 |           |
| Device for bo                                                                                                    | otload                                                                                      | ler installation:                                                                                                    |                                                                                    |                                                      |                                                                                  | Current                   | - On                                                               |           |
| /dev/sda AT                                                                                                    | A VBO                                                                                       | (HARDDISK (8.6 GB)                                                                                                    |                                                                                    |                                                      |                                                                                  |                           | ~                                                                  |           |
| Instalar                                                                                                    |                                                                                             |                                                                                                    | ishels-de                                                                          | - narti                                              | <del>cões dover</del>                                                            | <del>é co noro</del><br>b | <u>t</u> , 4))                                                     | -fir<br>O |
| <ul> <li>Instalar</li> <li>Espaço</li> </ul>                                                                                                    | da u                                                                                        | unidade aloca                                                                                                    | ida                                                                                |                                                      |                                                                                  |                           | 1<br>1<br>1<br>1<br>1<br>1<br>1<br>1<br>1<br>1<br>1<br>1<br>1<br>1 | -fir      |
| Instalar<br>Espaço                                                                                                    | da u                                                                                        | unidade aloca                                                                                                    | ida<br>sda3 (ext4)<br>3.5 GB                                                       | - norti                                              |                                                                                  |                           | 1001 DO<br>11↓ ▲))                                                 | - fir     |
| Instalar<br>ESpaço<br>sda1 (ext<br>3.0 GB                                                                                                    | da (<br>4)                                                                                  | unidade aloca<br>sda2 (linux-swap)                                                                                                    | ida<br>sda3 (ext4)<br>3.5 GB                                                       | amanho                                               | <del>cõos dovor</del>                                                            |                           |                                                                    | fig       |
| Instalar<br>Espaço<br>sda1 (ext<br>3.0 GB<br>Dispositivo<br>70ev/soa<br>/dev/sda1                                                                          | da u<br>4)<br>Tipo<br>ext4                                                                  | unidade aloca<br>sda2 (linux-swap)<br>2.0 GB<br>Ponto de montagem<br>/                                                                                          | ida<br>sda3 (ext4)<br>3.5 GB<br>Formatar? Ta                                       | amanho                                               | <del>CÕOS dovor</del><br>Usado<br>desconhecido                                   |                           |                                                                    | fir       |
| Instalar<br>Espaço<br>sda1 (ext<br>3.0 GB<br>Dispositivo<br>/dev/sda1<br>/dev/sda2<br>/dev/sda2                                                            | da u<br>4)<br>Tipo<br>ext4<br>swap<br>ext4                                                  | Jnidade aloca<br>sda2 (linux-swap)<br>2.0 GB<br>Ponto de montagem<br>/                                                                                          | sda3 (ext4)<br>3.5 GB<br>Formatar? Ta<br>2<br>2<br>3.2 Z                           | amanho<br>1998 MB<br>1047 MB                         | Cõoc dovor<br>Usado<br>desconhecido<br>desconhecido                              |                           |                                                                    | fir       |
| Instalar<br>Espaço<br>sda1 (ext<br>3.0 GB<br>Dispositivo<br>/dev/sda1<br>/dev/sda2<br>/dev/sda3<br>Nova tabel                                              | da u<br>4)<br>Tipo<br>ext4<br>swap<br>ext4<br>a de pa                                       | Jnidade aloca<br>sda2 (linux-swap)<br>2.0 GB<br>Ponto de montagem<br>/<br>/home<br>rtição) Adicionar                                                            | Ida<br>sda3 (ext4)<br>3.5 GB<br>Formatar? Ta<br>@ 2<br>@ 2<br>@ 3<br>Alterar 2     | amanho<br>1998 MB<br>1047 MB<br>15541 MB             | COOS dovior<br>Usado<br>desconhecido<br>desconhecido<br>desconhecido<br>Reverter |                           |                                                                    | fin       |
| Instalar<br>ESPAÇO<br>Sda1 (ext<br>3.0 GB<br>Dispositivo<br>/dev/sda1<br>/dev/sda2<br>/dev/sda3<br>Nova tabela<br>Gerenciado<br>Device for b               | da u<br>4)<br>Tipo<br>ext4<br>swap<br>ext4<br>swap<br>ext4                                  | Jnidade aloca<br>sda2 (linux-swap)<br>2.0 GB<br>Ponto de montagem<br>/<br>/home<br>rtição) Adicionar<br>cialização<br>der installation:                         | ida<br>sda3 (ext4)<br>3.5 GB<br>Formatar? Ta<br>2<br>2<br>2<br>3<br>3<br>Alterar 7 | amanho<br>1998 MB<br>1047 MB<br>1541 MB              | CÕOS- dovor<br>Usado<br>desconhecido<br>desconhecido<br>desconhecido<br>Reverter |                           |                                                                    | fir       |
| Instalar<br>ESPAÇO<br>Sda1 (ext<br>3.0 GB<br>Dispositivo<br>7 dev/sda1<br>/dev/sda2<br>/dev/sda3<br>Nova tabel<br>Gerenciado<br>Device for b<br>/dev/sda A | da u<br>4)<br>Tipo<br>ext4<br>swap<br>ext4<br>swap<br>ext4<br>r de ini<br>oot loa<br>TA VBC | Jnidade aloca<br>sda2 (linux-swap)<br>2.0 GB<br>Ponto de montagem<br>/<br>/home<br>rtição) Adicionar<br>cialização<br>der installation:<br>bX HARDDISK (8.6 GB) | ida<br>sda3 (ext4)<br>3.5 GB<br>Formatar? Ta<br>2<br>2<br>2<br>2<br>3<br>Alterar 2 | amanho<br>1998 MB<br>1047 MB<br>15541 MB<br>15541 MB | CÕOS- dovor<br>Usado<br>desconhecido<br>desconhecido<br>desconhecido<br>Reverter |                           |                                                                    |           |

Escrito por Carlos Valente

Seg, 18 de Outubro de 2010 13:58 - Última atualização Seg, 03 de Janeiro de 2011 17:16

| Espaço                  | da ι   | unidade aloca            | ada       |         |              |           |    |
|-------------------------|--------|--------------------------|-----------|---------|--------------|-----------|----|
|                         |        |                          |           |         |              |           |    |
| a de 6 ( auto)          |        |                          | - d- 2 (  |         |              |           |    |
| 3.0 GB                  | ) 🗖 🤅  | 2.0 GB                   | 3.5 GB    | $\odot$ |              |           |    |
| ···                     |        |                          |           |         |              |           | 16 |
| Dispositivo<br>Juev/sua | Тіро   | Ponto de montagem        | Formatar? | Tamanho | Usado        |           | h  |
| /dev/sda1               | ext4   | 1                        |           | 2998 MB | desconhecido |           |    |
| /dev/sda2               | swap   |                          |           | 2047 MB | desconhecido |           |    |
| /dev/sda3               | ext4   | /home                    |           | 3541 MB | desconhecido |           | E  |
| Nova tabela             | de par | r <b>tição</b> Adicionar | Alterar   | Apagar  | Reverter     |           |    |
| Gerenciador             | de ini | cialização               |           |         |              |           |    |
| Device for bo           | ot loa | der installation:        |           |         |              |           |    |
| /dev/sda AT             | A VBO  | X HARDDISK (8.6 GB)      |           |         |              |           | ~  |
|                         |        |                          |           |         |              |           |    |
|                         |        |                          |           |         | Voltar       | alar agor | а  |
|                         |        |                          |           |         |              |           |    |
|                         |        |                          |           |         |              |           |    |

# ONDE VOCÊ ESTÁ?

Esta tela apresentará um mapa da Terra. Após a escolha da sua localização atual, A hora no sistema irá se ajustar automaticamente. Você pode informar a localização exata, clicando com o mouse sobre o mapa, ou simplesmente digitar a cidade no campo designado. Clique no botão "Avançar" depois de ter escolhido o local desejado

Escrito por Carlos Valente Seg, 18 de Outubro de 2010 13:58 - Última atualização Seg, 03 de Janeiro de 2011 17:16

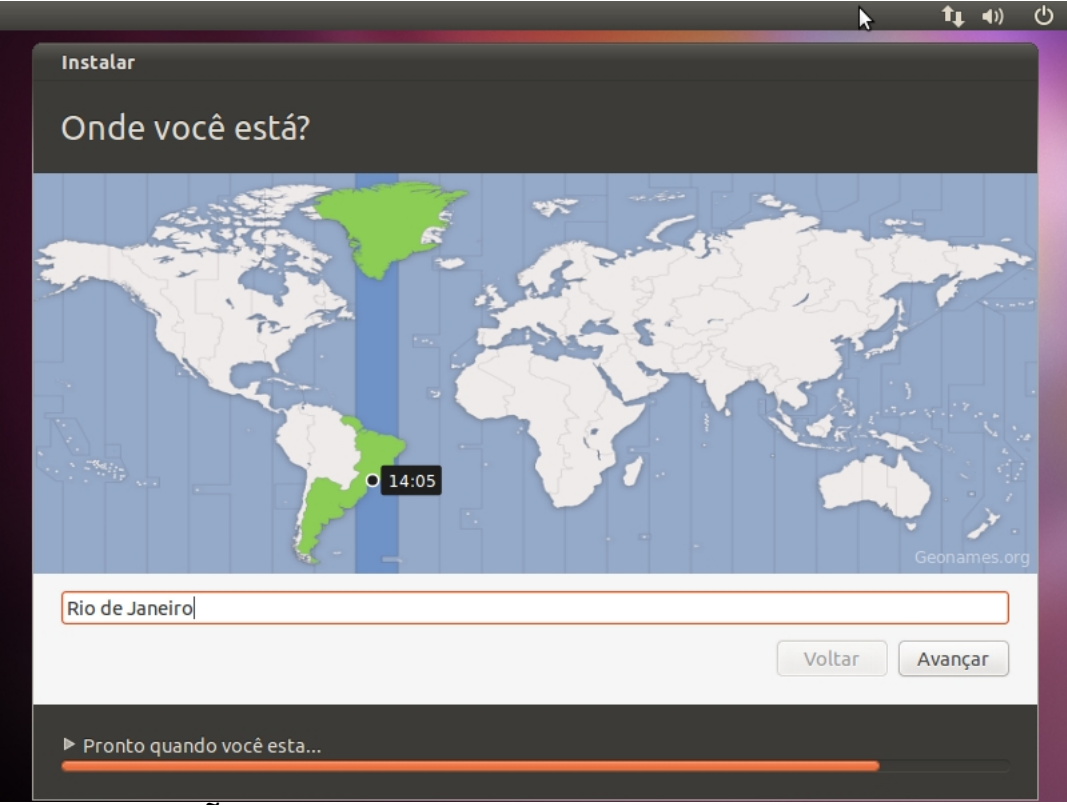

# DISPOSIÇÃO DO TECLADO

Nesta tela, você será capaz de escolher o layout de teclado desejado. O seleção padrão funciona automaticamente com a maioria deles. Você também pode clicar no botão "descobrir disposição do teclado" para um melhor reconhecimento do layout do seu teclado. Clique no botão "Avançar" quando tiver terminado com a configuração do teclado.

#### Escrito por Carlos Valente

Seg, 18 de Outubro de 2010 13:58 - Última atualização Seg, 03 de Janeiro de 2011 17:16

| <b>↑↓ ∢</b> ))                                                               |
|------------------------------------------------------------------------------|
| <b>N</b>                                                                     |
|                                                                              |
|                                                                              |
| Brazil<br>Brazil - Dvorak<br>Brazil - Eliminate dead keys<br>Brazil - Nativo |
| Brazil - Nativo for Esperanto<br>Brazil - Nativo for USA keyboards           |
|                                                                              |
|                                                                              |
| Voltar Avançar                                                               |
|                                                                              |

# QUEM É VOCÊ?

Nesta tela, você deve fazer exatamente o que o título diz. Preencha os campos com seu nome real, o nome do computador (gerado automaticamente, mas pode ser substituído), o nome que deseja usar para logar em seu sistema operacional Ubuntu (também conhecido como o "username", que será exigido para fazer login no sistema) e a senha.

Também nesta etapa, há uma opção chamada "Entrar automaticamente". Se você selecionar essa opção, você logará automaticamente.

Outra opção, chamada "Criptografar minha pasta pessoal", vai criptografar a instalação do Ubuntu. Clique no botão "Avançar" para continuar.

#### Escrito por Carlos Valente

Seg, 18 de Outubro de 2010 13:58 - Última atualização Seg, 03 de Janeiro de 2011 17:16

|                                                                                | <b>↑</b> ↓ 4)) ()                                     |           |
|--------------------------------------------------------------------------------|-------------------------------------------------------|-----------|
| Instalar                                                                       | k                                                     |           |
| Quem é você?                                                                   |                                                       |           |
| Seunom                                                                         | e: Valente Soluções                                   |           |
| Nome do seu computado                                                          | r: valente-ubuntu                                     |           |
|                                                                                | O nome usado quando conversa com outros computadores. |           |
| Escolha um nome de usuári                                                      | o: valente 🖌                                          |           |
| Escolha uma senh                                                               | a: ••••••••••••••••••••••••••••••••••••               |           |
| Confirm your passwore                                                          | d: ••••••••••                                         |           |
|                                                                                | 🔿 Iniciar sessão automaticamente                      |           |
|                                                                                | Solicitar minha senha para entrar                     |           |
|                                                                                | Criptografar minna pasta pessoal                      |           |
|                                                                                |                                                       |           |
|                                                                                | Voltar Avançar                                        |           |
|                                                                                |                                                       |           |
| Pronto quando você esta                                                        |                                                       |           |
| peto nonto o cietomo oporo                                                     | cional Libuntu 10-10 (Mayorick Moorkat) coré          | instalado |
|                                                                                | τ↓ ∢) Ο                                               |           |
| Instalar                                                                       |                                                       |           |
| Bem-vindo(a)                                                                   |                                                       |           |
|                                                                                |                                                       |           |
| Obrigado por escolher o Ubuntu 10.10.                                          |                                                       |           |
| Está versão traz algumas mudanças<br>interessantes, incluindo um novo menu     |                                                       |           |
| de som, o gerenciado de fotos Shotwell<br>e características que o tornam ainda |                                                       |           |
| mais fácil de localizar e instalar um<br>software novo. Enquanto o Ubuntu é    | <u>^</u>                                              |           |
| instalado, esta apresentação irá mostrar<br>um pouco mais sobre ele.           | ubuntu <sup>©</sup>                                   |           |
| <u>6</u>                                                                       | · · · · · · · · · · · · · · · · · · ·                 |           |
| -                                                                              |                                                       |           |
|                                                                                |                                                       |           |
|                                                                                |                                                       |           |
|                                                                                |                                                       |           |
|                                                                                |                                                       |           |
|                                                                                |                                                       |           |
| ▶ Obtendo arquivo 5 de 41                                                      |                                                       |           |
|                                                                                |                                                       |           |

etädeli jäini liinia jaikon pielin pierini pierin kielisetti eriteini en taabien akovelenaisien eta liikojäenesSiideänenkie ta,

#### Escrito por Carlos Valente

Seg, 18 de Outubro de 2010 13:58 - Última atualização Seg, 03 de Janeiro de 2011 17:16

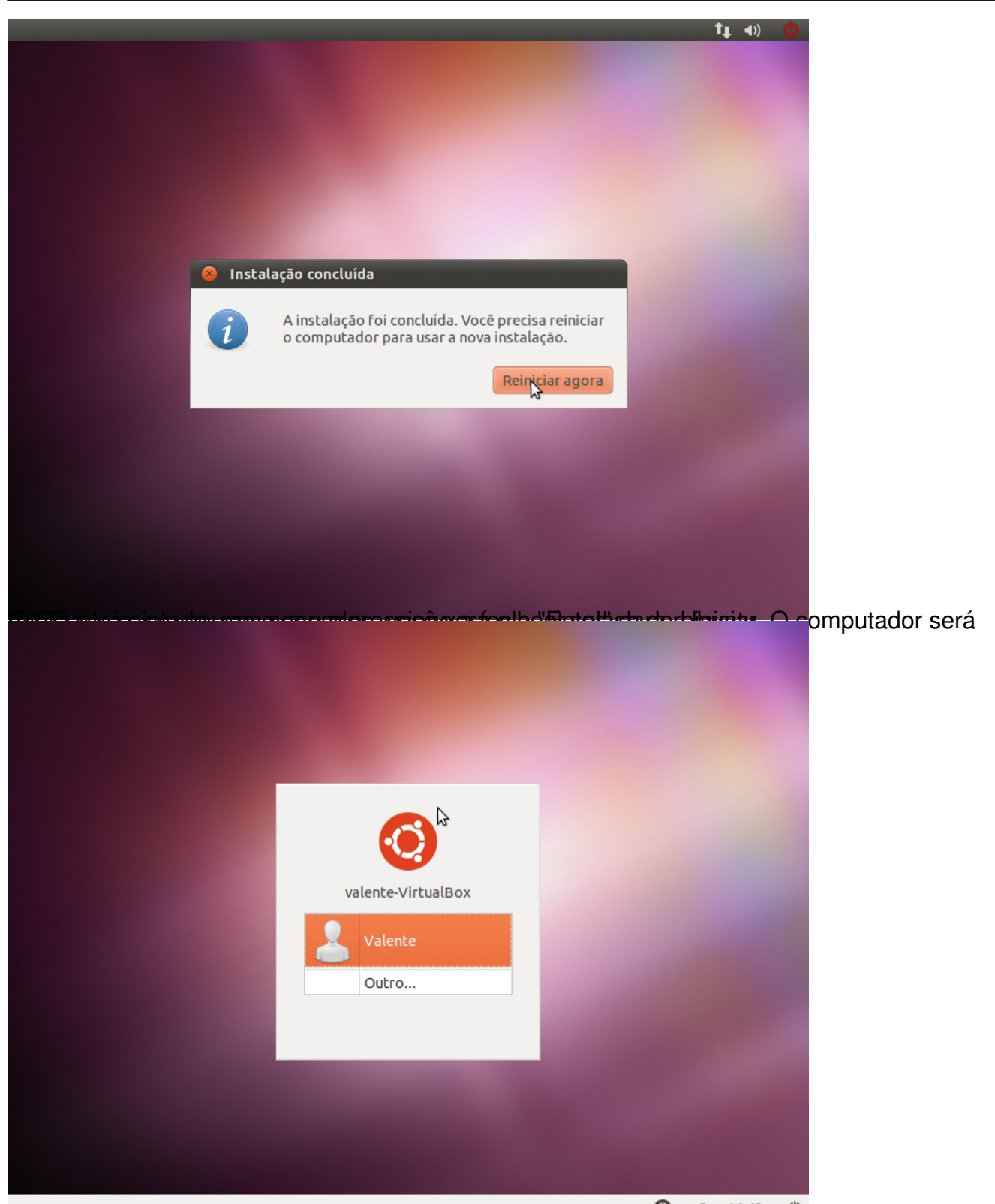

Stæstæla"dæulotegorhe, ölfiquter ho seu nome de usuário e digite a sua senha. Clique no botão "Iniciar

Escrito por Carlos Valente Seg, 18 de Outubro de 2010 13:58 - Última atualização Seg, 03 de Janeiro de 2011 17:16

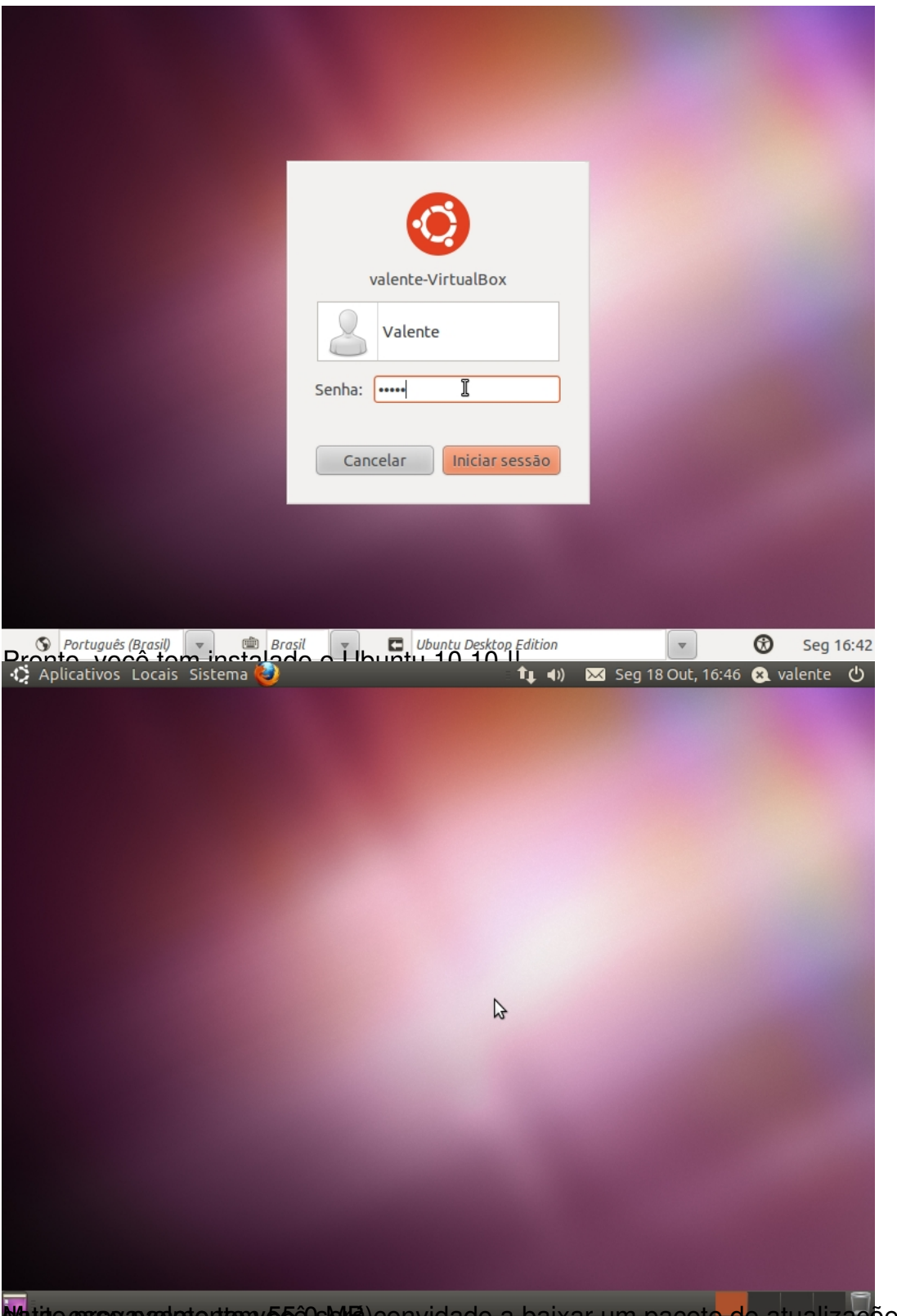

Watao esse adotenten 550 kla) convidado a baixar um pacote de atualizações (até a presente

#### Escrito por Carlos Valente

Seg, 18 de Outubro de 2010 13:58 - Última atualização Seg, 03 de Janeiro de 2011 17:16

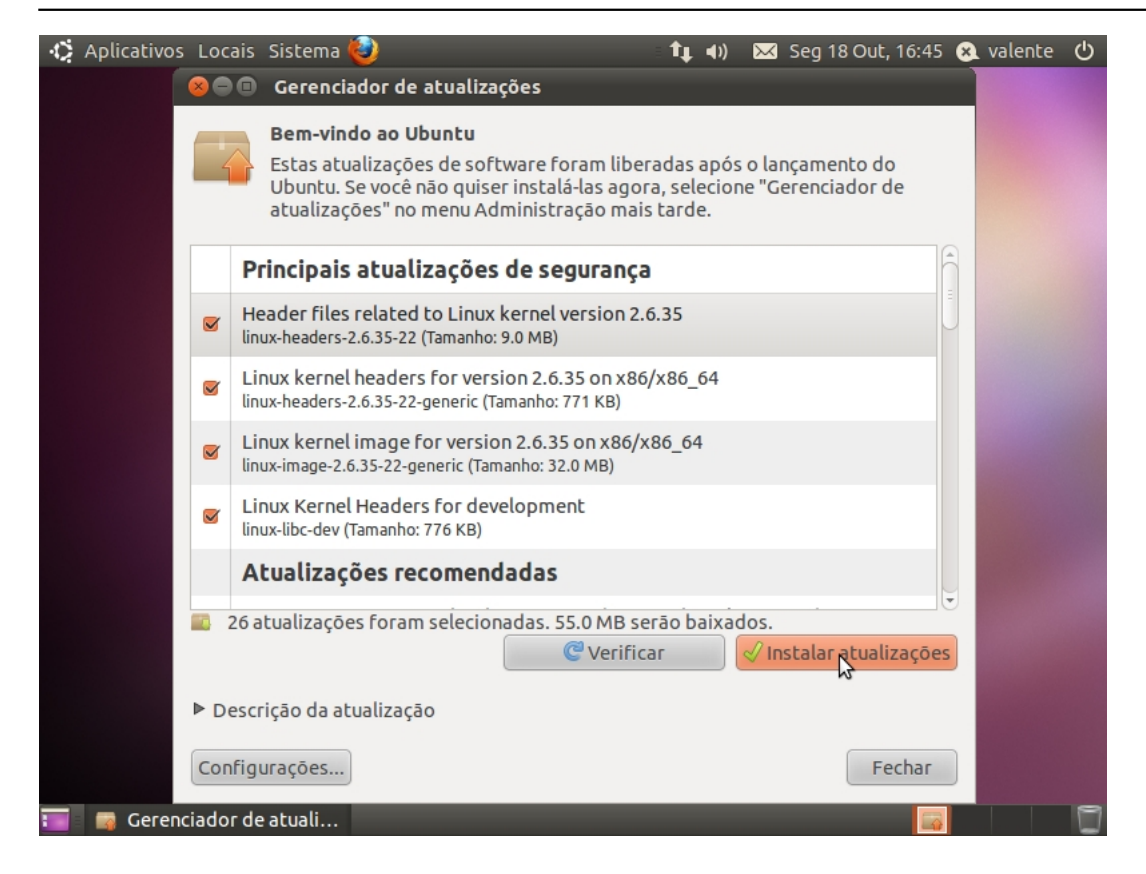